## Webプリント出力方法

## WEBブラウザ上で設定をすれば、ドライバーを介さずにノートPCや スマートフォンからもプリントすることが可能です。

- 次のURLに、WEBブラウザからアクセス <u>https://prad.edu.huhs.ac.jp/login</u>
   \*ブラウザに警告が表示される場合がありますが、問題ないのでログインの画面を表示するまですすめてください。
   ユーザID(半角)と「パスワード」でログイン
- 3. 「Webプリント」をクリック
- 4.「論理プリンター」のプルダウンから出力先(学生用・教員用)を選択
   ※下図「出力先」参照
- 5.「参照」ボタンから印刷したいファイルを選択
- 6. 印刷設定を行ったら「プリント」ボタンをクリック

| ポータル                                                                                                    | プリント/ジョブ 🗸        | ユーザー/サービス設定 ▼                                                                                                    | 出力先      |
|----------------------------------------------------------------------------------------------------|-------------------|----------------------------------------------------------------------------------------------------|----------|
| <ul> <li>              Webプリント             プリントしたいファイル形式を選択してください。             利用可能なファイル形式はマニュアルを参照してください。             * 必須項目               ファイルを選択      </li> </ul> |                   | <ul> <li>学生用</li> <li>・図書館ブラウジングゾーン</li> <li>・図書館ラーニングスクエア</li> <li>・情報処理演習室1(3台)</li> <li>・情報処理演習室2(3台)</li> </ul> |          |
| ◆照 ●                                                                                                    |                   |                                                                                                    | 教員用      |
| 論理プリンター<br>教員用 (prsv1.edu.huhs.ac.jp) ▼                                                                                                    | 出カ用紙サイズ<br>指定なし ▼ | 部数(1-999)                                                                                                    | • G棟ラウンジ |
| カラーモード                                                                                                    | 両面                |                                                                                                    |          |

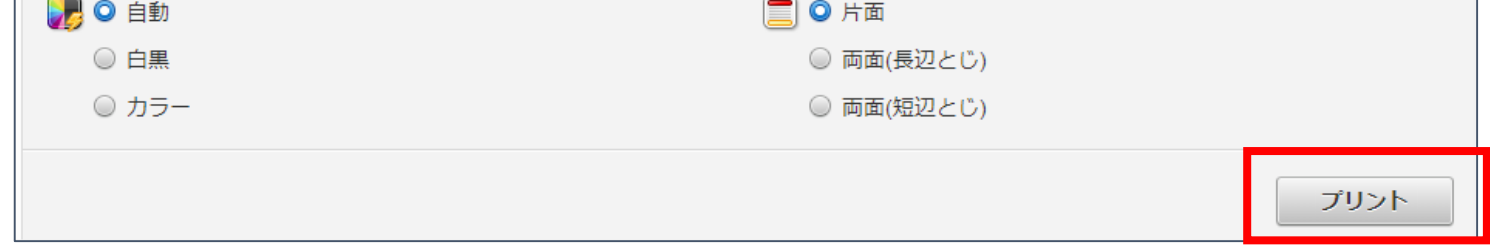

## 動画マニュアル公開中

https://i-sys.huhs.ac.jp/index.php/service/manual/videomanual\_student

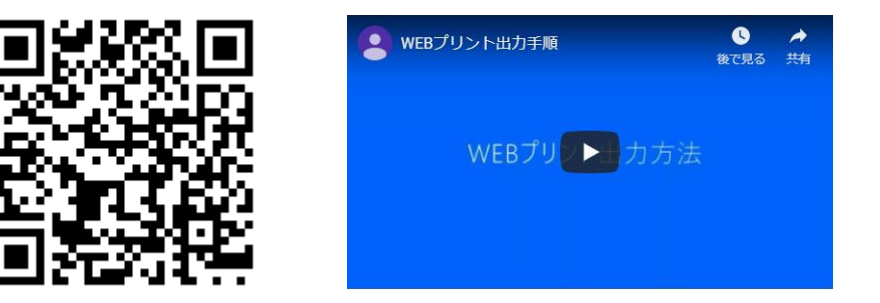